## Dell Active Pen PN556W ユーザーズガイド

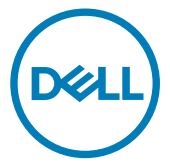

規制モデル: PN556W

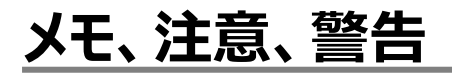

💋 メモ: 製品を使いやすくするための重要な情報を説明しています。

▲ 注意: ハードウェアの損傷やデータの損失の可能性を示し、その問題を回避するための方法を説明しています。

▲ 警告:物的損害、けが、または死亡の原因となる可能性があることを示しています。

© 2015-2018 Dell Inc. その関連会社。不許複製・禁無断転載、Dell、EMC、およびその他の商標 は、Dell Inc. またはその子会社の商標です。その他の商標は、それぞれの所有者の商標である場合 があります。

2018 - 11

Rev. A01

# 目次

| 箱の中身                     | 5  |
|--------------------------|----|
| 機能                       | 7  |
| Dell Active Pen の セットアップ | 9  |
| バッテリーの取り付け               | 9  |
| АААА バッテリーの取り付け          | 9  |
| コイン型電池の取り付け              | 9  |
| コイン型電池ホルダーの取り外し          |    |
| Bluetooth デバイスとのペアリング    |    |
| アクティブペンコント ロールパネル        | 15 |
| アクティブペンコントロールパネルのインストール  |    |
| アクティブペンコントロールパネルの使用      | 16 |
| Dell アクティブペンの持ち方         | 18 |
| トラブルシューティング              | 19 |
| 仕様                       | 22 |
| 「困ったときは」と「デルへのお問い合わせ」    | 23 |
| セルフヘルプリソース               |    |
| デルへのお問い合わせ               | 24 |
| 法定情報                     |    |
| 保証                       |    |

| 規制に関する声明     |            | 26 |
|--------------|------------|----|
| FCC 通知 (米国のみ | )とその他の規制情報 |    |

# 箱の中身

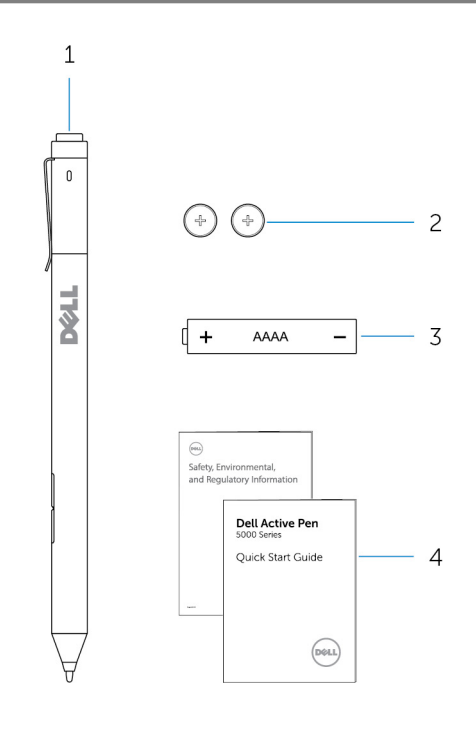

#### 図 1. 箱の内容

- Dell Active Pen 1
- AAAA バッテリー 3

コイン型電池(2) 2

- マニュアル 4
- メモ:保証のため、箱に記載の PPID 番号をメモしておくか、または箱をとっておきま U す。

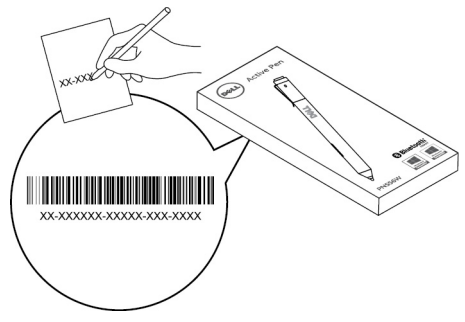

図 2. PPID 番号のメモ

## 機能

|   | 1                      | 2 3 4 5                                                                                                    |
|---|------------------------|----------------------------------------------------------------------------------------------------|
| 特 | R.                     | 機能                                                                                                    |
| 1 | ヒント                    | ペン先をタッチ画面上で移動してポインタを動かします。書く、描<br>く、オブジェクトを選択するなどができます。                                                                                                    |
| 2 | 下部バレルボタン               | このボタンを長押しして、消去するエリア上にペン先を移動させま<br>す。このボタンの機能を変更するには、「 <u>アクティブ ペン コントロー</u><br><u>ル パネル</u> 」を参照してください。                                                                                                    |
| 3 | 上部バレルボタン               | このボタンを押して、コンテキスト メニューを開くか、または右クリック<br>を実行します。このボタンの機能を変更するには、「 <u>アクティブ ペン</u><br><u>コントロール パネル</u> 」を参照してください。                                                                                                    |
| 4 | Bluetooth ペアリン<br>グライト | 白いライトの点滅は、ペアリング モードが有効であることを示しま<br>す。白いライトの点灯はペアリングの完了を示します。Bluetooth<br>デバイスとペンのペアリングに関する詳細については、「 <u>Bluetooth</u><br>デバイスとのペアリング」」を参照してください。                                                                                                    |
| 5 | トップボタン                 | <ul> <li>3 秒間長押しするとペアリングモードを有効にします。</li> <li>1 秒間長押しすると OneNote を開きます。<br/>メモ:この機能はデバイスの画面がロックされているときでも動作します。</li> <li>続けて2 回押してスクリーンショットをキャプチャし、OneNoteに送信します。</li> <li>1 秒間長押しするか、または続けて2 回押して、お使いのコンピュータまたはタブレットを接続待機状態から起動させます。</li> <li>メモ:この機能は接続待機機能に対応するデバイスでのみ使用できます。</li> <li>表示モード中に1 秒間長押しすると次のスライドに移動し、続けて2 回押すと前のスライドに移動します。</li> <li>メモ:この機能を使用できるのは、アクティブペン コントロールパネルのインストール後のみです。アクティブペン コントロール</li> </ul> |

パネルのインストール手順については、「<u>アクティブ ペン コント</u> <u>ロール パネルのインストール</u>」を参照してください。

# Dell Active Pen の セットアップ

### バッテリーの取り付け

Dell アクティブペンは1つの AAAA バッテリーと2つのコイン型電池を使用します。 AAAA バッテリの電源供給先は、ペン先とバレルボタンです。コイン型電池の電源供給先は、 Bluetooth 機能およびトップボタンのクイック起動機能です。

#### AAAA バッテリーの取り付け

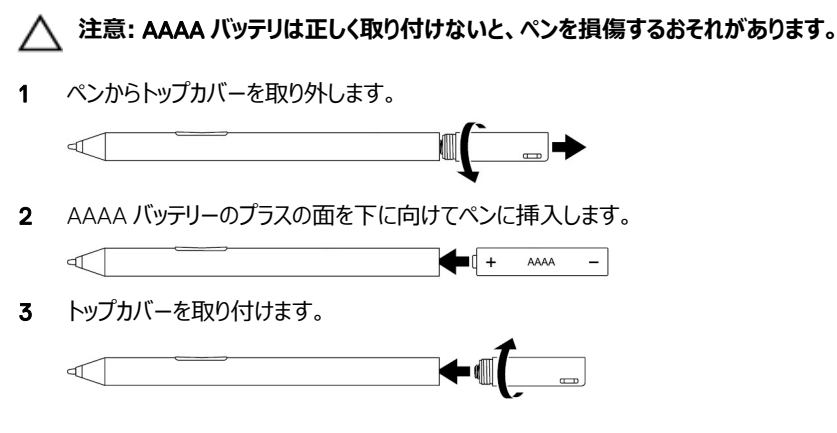

#### コイン型電池の取り付け

∧ 注意: コイン型電池は正しく取り付けないと、ペンを損傷する恐れがあります。

- メモ:コイン型電池を取り外すとペアリング情報が失われます。ペンをお使いのデバイ スと再度ペアリングするには、「<u>Bluetooth デバイスとのペアリング</u>」を参照してください。
- 1 ペンからトップカバーを取り外します。

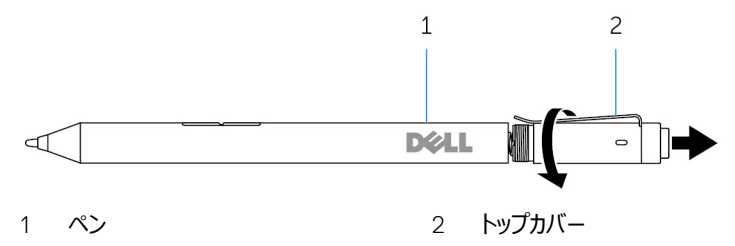

2 コイン型電池ホルダーを取り外します。

✓ メモ:詳細については、「<u>コイン型電池ホルダーの取り外し</u>」を参照してください。

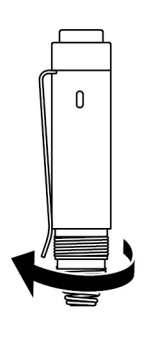

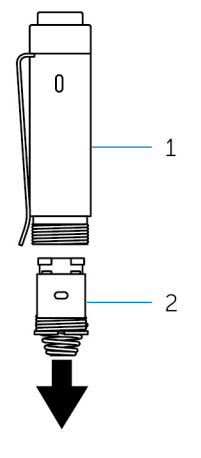

1 トップカバー

2 コイン型電池ホルダー

3 マイナス面を下にしてコイン型電池を差し込みます。

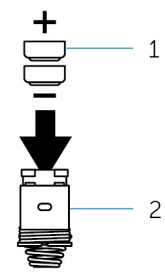

1 コイン型電池(2)

- 2 電池ホルダー
- 4 コイン型電池ホルダーを取り付けます。

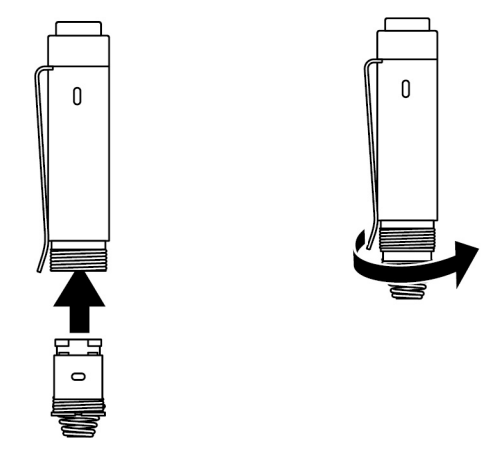

5 トップカバーを取り付けます。

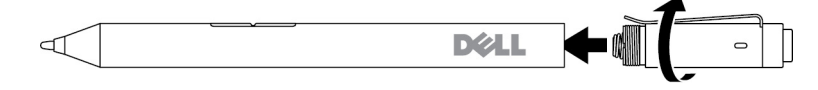

#### コイン型電池ホルダーの取り外し

指先でコイン型電池ホルダーを回してトップ カバーから外します。

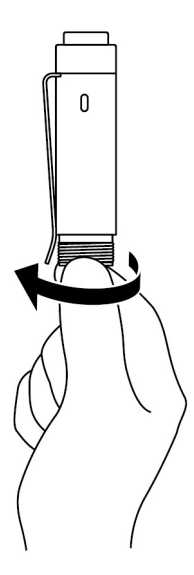

指先でコイン型電池ホルダ ーを取り外すことが難しい 場合は、コインまたはマイナ スの精密ドライバを使用し ます。

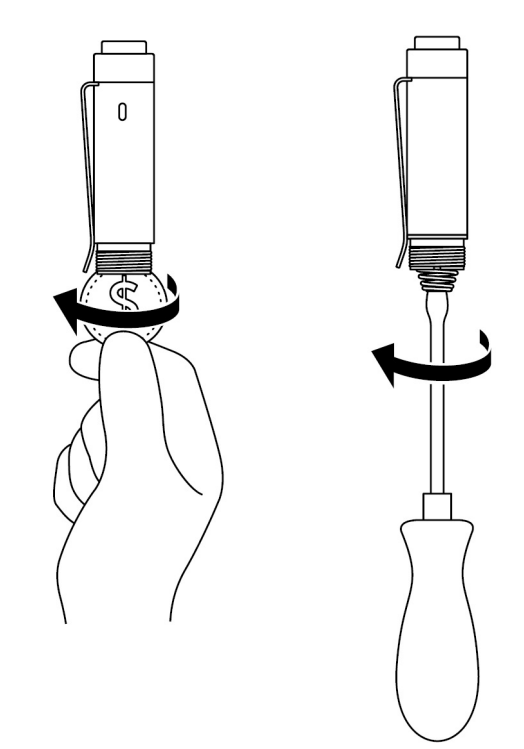

Bluetooth デバイスとのペアリング

メモ: Dell アクティブ ペンは、一部の Dell コンピューターおよびタブレットでのみ使用できます。サポートされているデバイスのリストについては、www.dell.com を参照してください。

## メモ:ペンがすでに Bluetooth デバイスの下にリストアップされている場合は、お使いのデバイスとペアリングする前にリストからペンを削除します。

1 トップボタンを3秒間長押ししてペアリングモードを有効にします。

Bluetooth ペアリングライトが点滅し始め、ペアリングモードが有効であることを確認します。

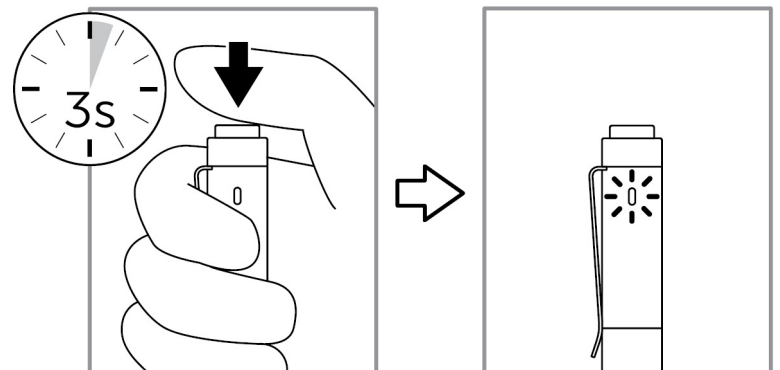

- 2 Windows サーチに Bluetooth と入力します。
- 3 表示されたリストから、Bluetooth 設定 をタップ、またはクリックします。
- **4** Bluetooth が有効になっていることを確認してください。
- 5 デバイスのリストから、**Dell PN556W Pen→ペアリング**の順にタップ、またはクリックします。

## メモ: Dell PN556W ペン がリストにない場合は、ペンのペアリングモードが有効であることを確認してください。

6 ペンとデバイスの両方でペアリングプロセスを確認します。 Bluetooth ペアリング ライトが数秒間白に点灯してペアリング完了を示した後、ライトは 消灯します。ペンとデバイスがペアリングされると、Bluetooth が有効で、ペンとデバイスが Bluetooth の範囲内にある場合、自動的に接続されます。

# アクティブペンコント ロールパネル

アクティブペンコントロールパネルを使用して、ペンのボタンをカスタマイズしたり、感圧性を変更したりできます。

### アクティブペンコントロールパネルのインストール

アクティブペンコントロールパネルをインストールするには、次の手順を実行します。

- 1 コンピュータ、またはタブレットの電源を入れます。
- 2 <u>www.dell.com/support</u> にアクセスします。
- 3 検索フィールドに、Dell アクティブ ペン PN556W またはお使いのコンピューター/タ ブレットのサービスタグを入力して、検索アイコンをクリックします。
- 4 リソースセクションから、ダウンロードおよびドライバをタップするかクリックします。
- 5 検索結果から、ドライバおよびダウンロードをタップまたはクリックします。
- 6 **アクティブ ペン コントロール パネル**をタップまたはクリックします。
- 7 **ダウンロード**をタップまたはクリックします。
- 8 ファイルを保存します。
- 9 ダウンロードが完了したら、ファイルを開き画面の指示に従ってアクティブペンコントロール パネルをインストールします。

### アクティブペンコントロールパネルの使用

| Active Pen          |    | _ × |
|---------------------|----|-----|
|                     |    |     |
|                     |    |     |
| Per Tp Option       | ▼  |     |
|                     | =0 |     |
| Series Inter Series | -  |     |

トップペンボタン

上部バレルボタン

表示モードを有効にするを選択し、ボタンを使用して PowerPoint プレゼンテーションを検索します。

ボタンをクリックすると、次の機能のいずれかを選択できます。

- **コンテキストメニュー**(右クリック)
- 消去(長押しして消去)
- ・ ページアップ
- ・ ページダウン
- Copy
- 貼付け
- 元に戻す
- やり直し

**メモ: ホバリング中にバレルボタンを有効にする**を選択し、 画面にペン先をタッチさせずに画面上でホバリングしたまま選 択した上部バレルボタン機能を有効にします。

下部バレルボタンボタンをクリックすると、次の機能のいずれかを選択できます。

- **消去**(長押しして消去)
- **コンテキストメニュー**(右クリック)
- ・ ページアップ
- ・ ページダウン
- Copy
- 貼付け
- 元に戻す
- やり直し

**メモ: ホバリング中にバレルボタンを有効にする**を選択し、 画面にペン先をタッチさせずに画面上でホバリングしたまま選 択した下部バレルボタン機能を有効にします。

ペン先オプション スライダーを動かしてペンの感度を変更します。[強く押すとダ ブルクリック]を選択すると、ペン先の長押しによりダブルクリッ クができるようになります。

## メモ:詳細な設定オプションについては、Microsoft ペンコントロールパネルにアクセスをクリックします。

# Dell アクティブペンの持ち方

Dell アクティブ ペンは鉛筆やペンを持つように持ちます。 グリップを調整してバレル ボタンを簡 単に使用できるようにします。 描画中または Dell アクティブ ペンの位置調整中に、間違ってバ レル ボタンを押さないようにしてください。

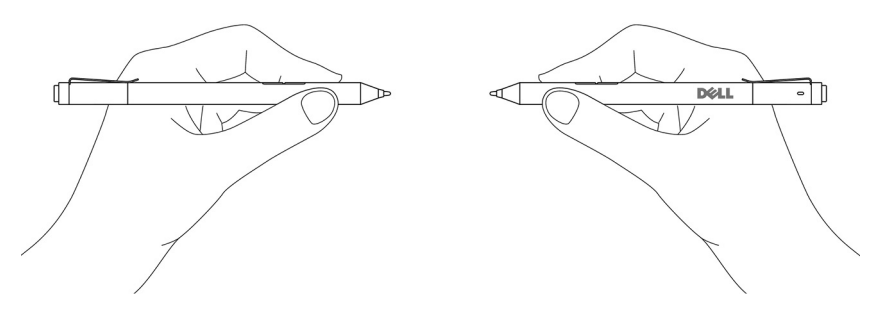

# トラブルシューティング

メモ: Dell アクティブ ペンは、一部の Dell コンピューターおよびタブレットでのみ使用できます。サポートされているデバイスのリストについては、www.dell.com を参照してください。

| 問題                                    | 考えられる原因                                              | 可能な対策                                                                                                    |
|---------------------------------------|------------------------------------------------------|----------------------------------------------------------------------------------------------------|
| ペンが動作しない。                             | <ul> <li>バッテリーが正しく取り付け</li> <li>けられていません。</li> </ul> | <ul> <li>バッテリが正しく取り付け<br/>られていることを確認して<br/>ください。詳細について<br/>は、「バッテリの取り付け」<br/>を参照してください。</li> </ul>                                 |
|                                       | • バッテリーが切れていま<br>す。                                  | <ul> <li>バッテリを交換してください。詳細については、「バッテリの取り付け」」を参照してください。</li> </ul>                                                                   |
| ペンが書けない、 バレルボタ<br>ンが機能しない。            | AAAA バッテリーが正しく取り<br>付けられていない、または切<br>れています。          | AAAA バッテリを交換してくだ<br>さい。詳細については、<br>「 <u>AAAA バッテリの取り付け</u> 」<br>を参照してください。                                                         |
| バレルボタンのデフォルト機能<br>が動作しない。             | 機能がアプリケーションにサポ<br>ートされていません。                         | バレルボタンを OneNote、ま<br>たはこれらの機能をサポート<br>する他のアプリケーションでテ<br>ストしてください。                                                                  |
| トップボタンを 0.5 秒間押し<br>ても OneNote が開かない。 | • OneNote がインストール<br>されていません。                        | <ul> <li>OneNote がデバイスにイ<br/>ンストールされていること<br/>を確認してください。</li> </ul>                                                                |
|                                       | <ul> <li>ペンがデバイスとペアリン<br/>グされていません。</li> </ul>       | <ul> <li>ペンがデバイスとペアリン<br/>グされていることを確認し<br/>てください。詳細について<br/>は、「<u>Bluetooth デバイス</u><br/><u>とのペアリング</u>」を参照し<br/>てください。</li> </ul> |

| 問題                                                    | 考えられる原因                                                                        | 可能な対策                                                                                                    |
|-------------------------------------------------------|--------------------------------------------------------------------------------|----------------------------------------------------------------------------------------------------|
|                                                       | <ul> <li>コイン型電池が切れています。</li> </ul>                                             | <ul> <li>コイン型電池を交換して<br/>ください。詳細について<br/>は、「<u>コイン型電池の取り</u><br/>付け」」を参照してください。</li> </ul>                                                                                                    |
|                                                       | <ul> <li>コイン型電池を交換しま<br/>したが、ペンはお使いの<br/>デバイスと再度ペアリング<br/>されませんでした。</li> </ul> | <ul> <li>Bluetooth デバイスのリ<br/>ストからペンを削除して、<br/>お使いのデバイスともう<br/>一度ペアリングしてください。詳細については、<br/>「Bluetooth デバイスとの<br/>ペアリング」を参照してく<br/>ださい。</li> </ul>                                                                         |
| トップボタンを連続して押して<br>もスクリーンショットをキャプチ<br>ャしない。            | お使いのデバイスに<br>Windows Update<br>KB2968599 がインストール<br>されていません。                   | Windows Update<br>KB2968599 を Microsoft<br>の Web サイトからインストー<br>ルします。                                                                                                    |
| ペンをデバイスとペアリングで<br>きない。                                | <ul> <li>サポートされていないデ<br/>バイスです。</li> </ul>                                     | <ul> <li>Dell Active Pen は Dell<br/>のデバイスでのみ機能し<br/>ます。</li> </ul>                                                                                                    |
|                                                       | ・ デバイスの Bluetooth ド<br>ライバは古いドライバで<br>す。                                       | <ul> <li>デバイスに最新の<br/>Bluetooth ドライバをイン<br/>ストールしてください。</li> </ul>                                                                                                    |
| ペンが Bluetooth デバイスリ<br>ストの下に <b>未接続</b> として表<br>示される。 | ペンがデバイスと正しくペアリ<br>ングされていません。                                                   | <ul> <li>デバイスに最新の<br/>Bluetooth ドライバをイン<br/>ストールしてください。</li> <li>ペンを Bluetooth リスト<br/>から削除して、もう一度<br/>ペアリングしてください。デ<br/>バイスとペンのペアリング<br/>に関する詳細について<br/>は、「<u>Bluetooth デパイス<br/>とのペアリング</u>」を参照し<br/>てください。</li> </ul> |
| Bluetooth ペアリングライトが<br>点灯しない。                         | コイン型電池が切れていま<br>す。                                                             | コイン型電池を交換してくだ<br>さい。詳細については、「 <u>コイ</u>                                                                                                    |

#### 問題

#### 考えられる原因

#### 可能な対策

ン型電池の取り付け」を参 照してください。

トップボタンを 0.5 秒間長押 ブレットが接続待機から復帰ります。 しない。

お使いのコンピュータ、または しする、または続けて2回押 タブレットが接続待機機能に しても、コンピュータ、またはタ 対応していない可能性があ

接続待機機能に対応してい るコンピュータ、およびタブレッ トでこの機能を使用してくだ さい。対応しているデバイス のリストについては、デルの Web サイトで PN556W を 検索してください。

# 仕様

| 機種                 | PN556W                                                     |
|--------------------|------------------------------------------------------------|
| 長さ                 | 145 mm(5.71 <b>インチ</b> )                                   |
| 直径                 | 9.5 mm(0.37 <b>インチ</b> )                                   |
| <b>重</b> 里         | 18 g(0.04 ポンド)                                             |
| ワイヤレス              | Bluetooth Smart Low Energy 4.0                             |
| ワイヤレス操作範囲          | 10 m(32.80 フィート)                                           |
| ペン先の検知可能な高さ        | 5 mm ~ 10 mm(0.2 インチ ~ 0.39 イン<br>チ)                       |
| バッテリー              | <ul> <li>AAAA 再充電不可バッテリー</li> <li>319 コイン型電池(2)</li> </ul> |
| サポートするオペレーティングシステム | • 最新アップデートをインストールした<br>Windows 8.1                         |

• Windows 10

## 「困ったときは」と「デルへのお問い合 わせ」

### セルフヘルプリソース

オンラインのセルフヘルプリソースを使ってデルの製品とサービスに関するヘルプ情報を取得でき ます。

#### 表1.「困ったときは」と「デルへのお問い合わせ」

デルの製品とサービスに関する情報

Windows 8.1 および Windows 10

www.dell.com/support

Dell ヘルプとサポート アプリ

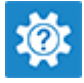

Windows 10

はじめに アプリ

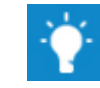

Windows 8.1

ヘルプとヒント アプリ

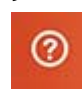

Windows 8.1、および Windows 10 のヘルプ Windows サーチに、ヘルプとサポートと入 へのアクセス

オペレーティングシステムのオンラインヘルプ

トラブルシューティング情報、ユーザーズガイ www.dell.com/support ド、セットアップ方法、製品仕様、テクニカル サポートブログ、ドライバ、ソフトウェアのアップ デートなどは

力し、**Enter**を押します。

www.dell.com/support/windows

### デルへのお問い合わせ

販売、テクニカルサポート、カスタマーサービスに関するデルへのお問い合わせは、 www.dell.com/contactdell を参照してください。

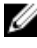

💋 メモ: 各種サービスのご提供は国や製品によって異なり、国によってはご利用いただ けないサービスもございます。

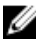

💋 メモ: お使いのコンピュータがインターネットに接続されていない場合は、購入時の 納品書、出荷伝票、請求書、またはデルの製品カタログで連絡先をご確認くださ い。

## 法定情報

### 保証

#### 限定的保証および返品規定

Dell 製の製品には1年間限定のハードウェア保証が付いています。Dell システムと合わせて 購入した場合は、システムの保証に従います。

#### 米国のお客様の場合:

本製品の購入および使用は Dell のエンドユーザー契約に従うものとし、www.dell.com/ terms で確認できます。マニュアルには拘束力のある仲裁条項が含まれます。

#### ヨーロッパ、中東、アフリカのお客様の場合:

Dell 製の製品の販売および使用は、該当する全国消費者の法的権利、お客様が結んだ 小売業者の販売契約(お客様と小売業者との間で適用)、Dellのエンドユーザー契約条件 に従うものとします。

Dell が追加のハードウェア保証を提供する場合もあります。Dell エンドユーザー契約および保 証条件の詳細は、**www.dell.com** にアクセスし、「ホーム」ページの下部のリストから国を選 択して、エンドユーザー条件に関する「契約条件」リンクをクリックするか、または保証条件に 関する「サポート」リンクをクリックして確認できます。

#### 米国以外のお客様の場合:

Dell 製の製品の販売および使用は、該当する全国消費者の法的権利、お客様が結んだ 小売業者の販売契約(お客様と小売業者との間で適用)、Dell の保証条件に従うものとし ます。Dell が追加のハードウェア保証を提供する場合もあります。Dell の保証条件の詳細 は、www.dell.com にアクセスし、「ホーム」ページの下部のリストから国を選択して、「契約 条件」リンクをクリックするか、または保証条件に関する「サポート」リンクをクリックして確認でき ます。

# 規制に関する声明

### FCC 通知 (米国のみ)とその他の規制情報

FCC 通知およびその他の規制情報については、www.dell.com/regulatory\_compliance にある規制順守の web サイトを参照してください。

本装置は FCC 規定の第 15 条に準拠しています。操作は以下の 2 つの条件に従って行われます。

- 1 本装置が有害な障害を引き起こさないこと。
- 2 好ましくない動作を引き起こす可能性のある電波障害を含め、このデバイスが受信した 電波障害を受け入れること。

#### 注意:本装置に対して変更または改造を行った場合、それがコンプライアンス責任 者の明示的な承諾がある場合を除いては、本装置に対するユーザーの操作権限 が無効になる可能性があります。

この装置はテストされ、FCC 規則の第15条に準拠して、クラス B のデジタル デバイスの制限に適合することが確認されています。これらの制限は、住宅施設における有害な干渉に対して妥当な保護を提供するよう設計されています。この装置は無線周波数エネルギーを生成、使用し、それを放射する可能性があり、指示に従わずに設置して使用した場合は、無線通信に対して有害な干渉が発生する可能性があります。ただし、特定のインストール状況において干渉を発生しないという保証はありません。この装置がラジオまたはテレビの受信に対して有害な干渉を発生する場合(本装置をオン/オフして調べることができます)、ユーザーは次のいずれか1つまたはすべての対策をとることによって干渉をなくすようにしてください。

- 受信アンテナの方向または場所を変える。
- 装置と受信機の距離を離す。
- 受信機が接続されているものとは別の回路上のコンセントに装置を接続する。
- 代理店やラジオ / テレビ技術者に相談する。

この装置が FCC 規制のクラス B に準拠するように、シールドケーブルを使用する。